# Firmaidræt Storkøbenhavns Udendørsfodboldturnering 2025

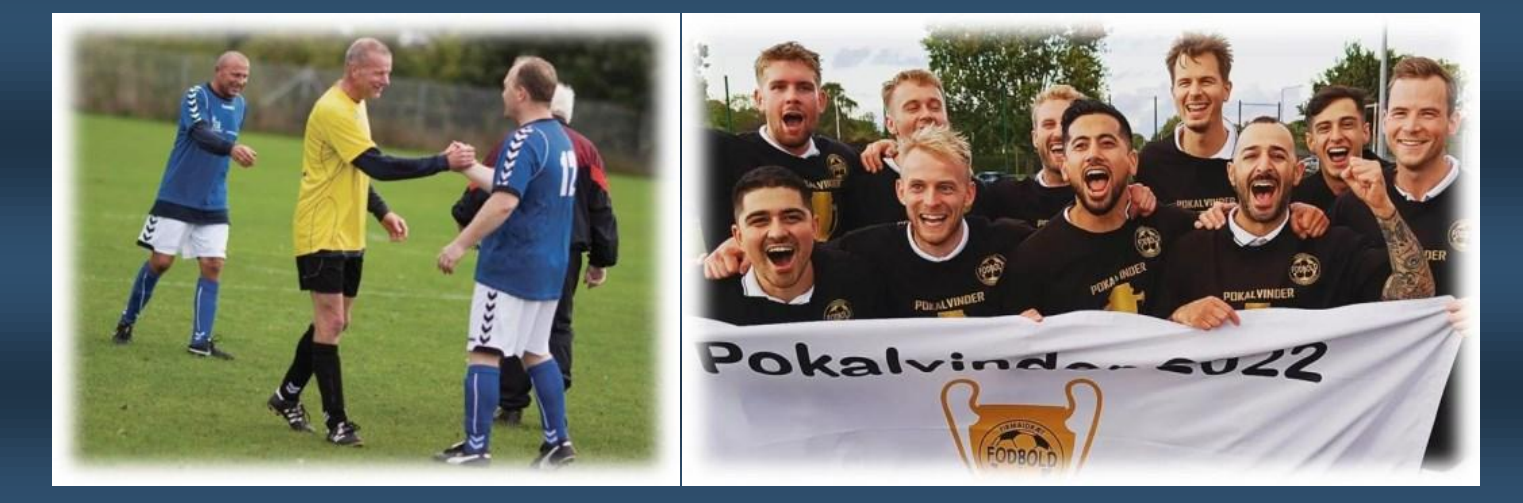

## Kontaktinformation

Ved spørgsmål, flytning af kampe mv. skriv til fodbold@fskbh.dk Ved afbud skriv til fodboldafbud@fskbh.dk (senest kl. 15 på spilledagen) Tlf. 24 63 00 24

## **Praktisk information**

Førstnævnte hold i kampprogrammet (deltager 1) betragtes som hjemmeholdet og sidstnævnte (deltager 2) som udeholdet.

| Ansvar hjemmehold      | Ansvar udehold               |
|------------------------|------------------------------|
| - Bolde                | - Evt. overtrækstrøjer eller |
| - Resultatindberetning | udebanetrøjer                |

Alle holds trøjefarver er angivet i parentes efter holdnavn i programmet. Udeholdet har ansvaret for, at de holds trøjefarver adskiller sig fra hinanden.

Spillested, spilletidspunkt og modstander fremgår af kampprogrammet. Mød op i god tid.

Firmaidræt Storkøbenhavn stiller dommere til rådighed fra FUD (Firma-Unionens Dommerklub).

Et hold må medbringe op til tre udskiftere jf. fodboldloven 22/23.

#### **Turneringsreglement**

Turneringsreglementet fremgår af vores hjemmeside. Vi spiller desuden efter den gældende fodboldlov – vi spiller efter DBU's 7/8-mands regler.

## Spillesteder

Kløvermarken Idrætsanlæg Græs, bane 50, 53, 54, 55 Kløvermarken Idrætsanlæg Kunst, bane 41 og 44

Kløvermarksvej 50 2300 København S

Valby Idrætspark, Kunstgræsbane K4, bane 44 og 45

Julius Andersens Vej 1 2450 København SV

Espelunden Idrætsanlæg Bane 6

Korsdalsvej 100 2610 Rødovre

Lufthavnens Idrætsforening Bane 1

Tømmerup Stationsvej 12 2770 Kastrup

## Afbud

Er I forhindret i at spille, skal I kontakte Firmaidræt Storkøbenhavns kontor og jeres modstander hurtigst muligt og senest kl. 15.00 på spilledagen.

I finder jeres modstanderes kontaktinformation på Stævneplanner.

Skriv til fodboldafbud@fskbh.dk

Udsættelse/flytning af kampe (læs § 2.13 i reglementet inden)

Vil I gerne have udsat en kamp, skal I første og fremmest have accept fra jeres modstanderhold.

Herefter bedes I videresende begges accept til os på fodbold@fskbh.dk, og vi vil forsøge at finde en fri spilledag til jer. Vi kan imødekomme ønsker, men vi kan ikke love noget, da det afhænger af, hvornår der er ledige baner.

Udsættelser er irriterende – men husk at det også kan ske for jer selv 😳

#### Gebyrer

For at sørge for at så mange kampe som muligt afvikles på en fair og sjov måde for alle, har vi indført følgende gebyrer:

| Årsag                    | Pris  |
|--------------------------|-------|
| Afbud                    | 150,- |
| Udeblivelse (uden afbud) | 300,- |
| Flytning af kamp         | 200,- |
| Protest*                 | 300,- |

\*Får man medhold i en protest, betaler man ikke gebyret.

## Stævneplanner – kampprogram og resultatindberetning

Kampresultatet skal indtastes af hjemmeholdet senest kl. 15 dagen efter den spillede kamp – uagtet om kampen afvikles eller ej. Se turneringsreglementet for mere information om resultatindberetning vil aflyste kampe.

Computerversionen er bedst til at få et overblik over kampprogrammet samt aktuel stilling, men det er ikke muligt at se kontaktpersoner og indtaste resultater – det kan man kun i mobilversionen. Derfor præsenteres her funktioner til kampprogrammet i computerversionen, mens resultatindberetning præsenteres i mobilversionen.

Til mobil/tablet: Stævneplanner.dk - Resultater

Til computer: Kampprogram

### Computerversion

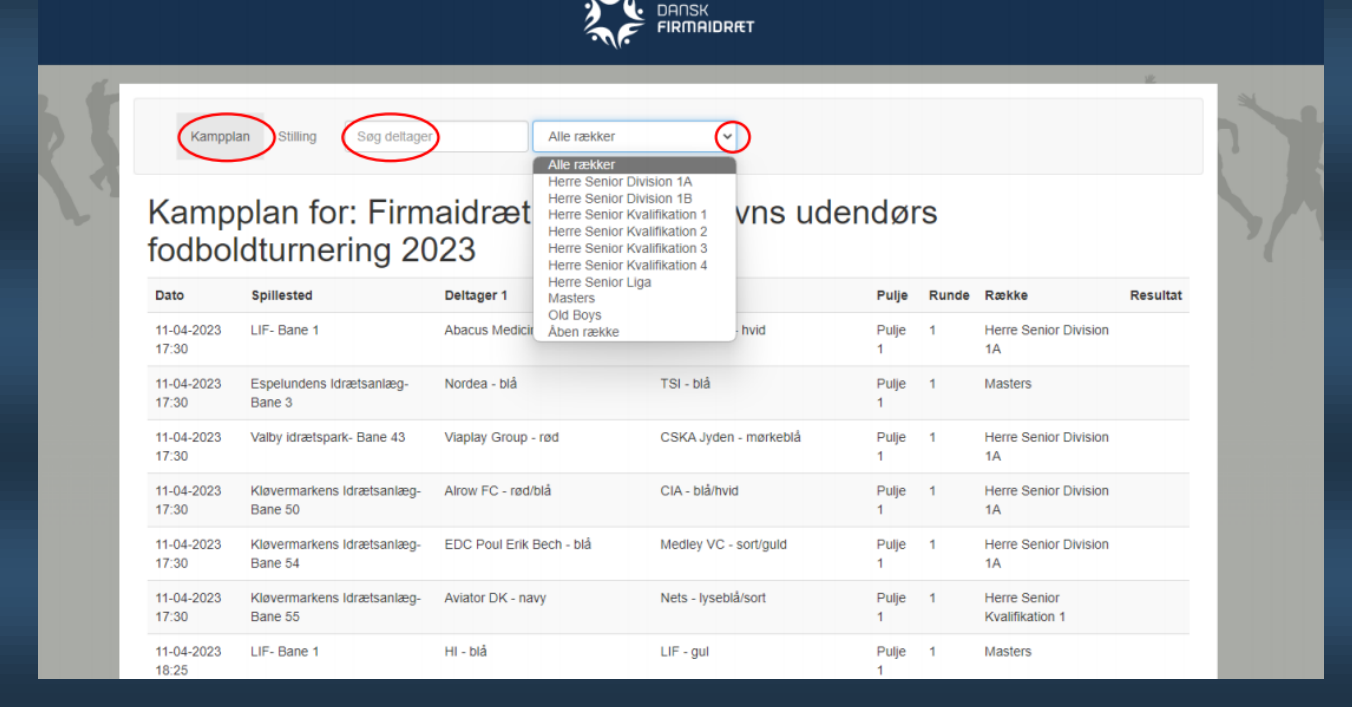

Under "kampplan" ses alle kampe inkl. dato, spillesteder, holdnavne (trøjefarve i parentes), runde, række og resultat (når kampen er spillet). Ønsker du kun at se kampplanen for en bestemt række, kan du vælge rækken ved at trykke på pilen i højre side af feltet "alle rækker" (se billede). Ønsker du kun at ses kampplanen for et bestemt hold, kan du søge efter holdet i feltet "søg deltager".

| Sti<br>202<br>Her<br>Pulje | Kamppla Stilling Sog deltager<br>Illing for: Firmaidræt Sto<br>23<br>rre Senior Division 1A<br>e 1 | Alle rækker<br>Herre Senior Division 1A<br>Herre Senior Division 1B<br>Herre Senior Kvalifikation 1<br>Herre Senior Kvalifikation 3<br>Herre Senior Kvalifikation 3<br>Herre Senior Liga<br>Masters<br>Old Boys<br>Aben række | endørs fo | odb | olo | dtu | Irnerii | ng    |   | X |  |
|----------------------------|----------------------------------------------------------------------------------------------------|----------------------------------------------------------------------------------------------------|-----------|-----|-----|-----|---------|-------|---|---|--|
| PI.                        | Holdnavn                                                                                           | Klub/firma                                                                                                    | Kampe     | v   | U   | т   | Score   | Point | t |   |  |
| 1                          | Abacus Medicine - lyseblå                                                                          | Abacus Medicine                                                                                                    | 0         | 0   | 0   | 0   | 0-0     | 0     | 0 |   |  |
| 2                          | Radiant - hvid                                                                                     | Radiant ApS                                                                                                    | 0         | 0   | 0   | 0   | 0-0     | 0     | 0 |   |  |
| 3                          | Viaplay Group - rød                                                                                | Viaplay Group Denmark A/S                                                                                                    | 0         | 0   | 0   | 0   | 0-0     | 0     | 0 |   |  |
| 4                          | Alrow FC - rød/blå                                                                                 | Altinget/Mandag Morgen                                                                                                    | 0         | 0   | 0   | 0   | 0-0     | 0     | 0 |   |  |
| 5                          | EDC Poul Erik Bech - blå                                                                           | EDC Poul Erik Bech                                                                                                    | 0         | 0   | 0   | 0   | 0-0     | 0     | 0 |   |  |
| 6                          | Medley VC - sort/guld                                                                              | Medley VC                                                                                                    | 0         | 0   | 0   | 0   | 0-0     | 0     | 0 |   |  |

Under "stilling" finder du den nuværende stilling i alle rækker og puljer inkl. antal kampe, antal tabte, uafgjorte og vundne kampe, score og samlede antal point.

## Resultatindberetning

Nemmest på telefonen og kan gøres hurtigt og nemt efter kampen er spillet.

| Firmaidræt Storkøbenh<br>Resultatindberetning<br>Udendørs fodboldturn | avn<br>ering 2023 - Firmaidræt Sta               | orkøbenhavn | Firmaidræt Storkøbenhavn<br>Resultatindberetning<br>Udendørs fodboldturnering 2023 - Firmaidræt Storkøbenhavn |
|-----------------------------------------------------------------------|--------------------------------------------------|-------------|----------------------------------------------------------------------------------------------------|
| Kampprogram                                                           | Stilling                                         | Kontakter   | Herre Senior Division 1A • Pulje 1                                                                            |
| Række                                                                 |                                                  | _           | Kamp nr.: 1                                                                                                   |
| Herre Senior Division 1A                                              |                                                  | ~           | Viaplay Group - rød Ørsted GTE - hvid                                                                         |
| Pulje<br>Pulje 1                                                      |                                                  | ~           |                                                                                                    |
| 1 • 11-04-2023 • kl. 17:30 •<br>Viaplay Group - rød - Ørs             | Bane 1<br>ted GTF - hvid                         |             | Dato<br>11-04-2023                                                                                            |
| 2 • 11-04-2023 • kl. 17:30 •<br>EDC Poul Erik Bech - blå<br>mørkeblå  | <sup>Bane 43</sup><br>- Omnicom Media Group FC - | /           | Tidspunkt<br>17:30                                                                                            |
| 3 • 11-04-2023 • kl. 17:30 •<br>CSKA Jyden - mørkeblå -               | Bane 50<br>Abacus Medicine - lyseblå             | /           | Spillested<br>LIF - Bane 1                                                                                    |
| 4 • 11-04-2023 • kl. 17:30 •<br>Medley VC - sort/guld - A             | Bane 54<br>Irow FC - rød/blå                     | 1           | Adresse<br>Tømmerup Stationsvej 12<br>2770 Kastrup                                                            |
| 5 • 11-04-2023 • kl. 18:25 •<br>Radiant - hvid - CIA - blå/           | Bane 1<br>/hvid                                  | /           | Com rosultat                                                                                                  |
| 50 • 17-04-2023 • kl. 17:30 •<br>Omnicom Media Group F                | • Bane 57<br>C - mørkeblå - Viaplay Group - r    | ød 🖍        | Udskriv holdkort Til kampoversigt                                                                             |
| 51 • 17-04-2023 • kl. 18:25 •<br>Radiant - hvid - Medley V            | • Bane 50<br>/C - sort/guld                      | /           | 2023 © SportsSys                                                                                              |
| E2 - 17 04 2022 - kl 18-2E -                                          | Pane E2                                          |             |                                                                                                    |

For at indberette kampresultat trykkes på blyanten ud for kampen (på billedet til venstre). Derefter har du mulighed for at skrive antallet af mål i feltet under hvert holdnavn.

En kamps resultat kan kun indtastet én gang. Er der sket en fejl, kan I skrive til fodbold@fskbh.dk, så kan vi rette det.

#### Kontaktpersoner

| Resultatind | beretning              |                  |                     |
|-------------|------------------------|------------------|---------------------|
| Udendørs    | fodboldturner          | ing 2023 - Firma | idræt Storkøbenhavn |
| Kamppr      | rogram                 | Stilling         | Kontakter           |
| Række       |                        |                  |                     |
| Herre Senio | or Division 1A         |                  |                     |
| Ikke valgt  |                        |                  |                     |
| Herre Senio | or Division 1A         |                  |                     |
| Herre Senio | or Division 1B         |                  |                     |
| Herre Senio | or Kvalifikation 2     |                  |                     |
| Herre Senio | or Kvalifikation 3     |                  |                     |
| Herre Senio | or Kvalifikation 4     |                  |                     |
| Herre Senio | or Liga                |                  |                     |
| Masters     |                        |                  |                     |
| Old Boys    |                        |                  |                     |
| @           | Send resultation       | k                |                     |
| 9           | <u>bend resolution</u> | <u></u>          |                     |
| Alro        | w FC - rød/b           | lå               |                     |
|             | Ditte Jensen           |                  |                     |
| L.          | 26825605               |                  |                     |
| 0           | ditte@altinge          | t.dk             |                     |
| ő           | erres Gurrenige        |                  |                     |
| ø           | Send resultation       | k                |                     |
|             |                        | -                |                     |
| CIA         | - blå/hvid             |                  |                     |
| 4           | Sebastian Ca           | rl Schwabe       |                     |
| C.          | 60139324               |                  |                     |
| 0           | scs@topdanm            | ark.dk           |                     |
| 0           | -                      |                  |                     |
|             |                        |                  |                     |

Under "kontakter" findes kontaktoplysninger på holdenes holdleder(e) opdelt efter række. Du skifter række under "række".